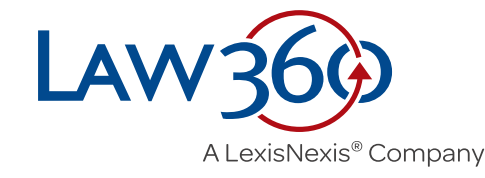

# 用戶指南

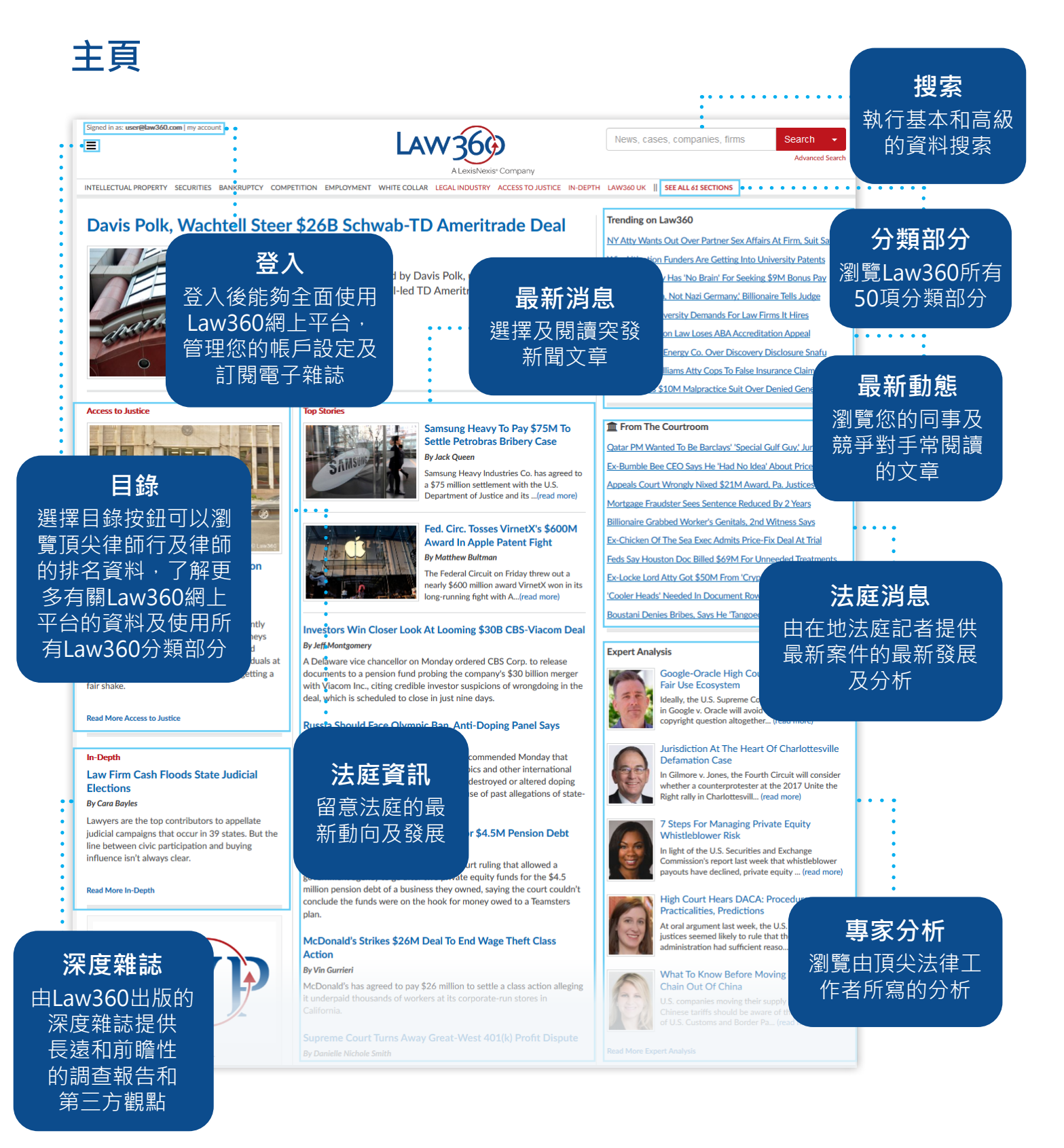

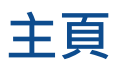

judicial campaigns that occur in 39 states. But the line between civic participation and buying influence isn't always clear.

#### Read More In-Dept

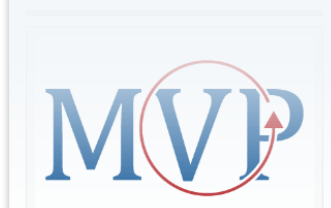

Here are Law360's 2019 MVPs.

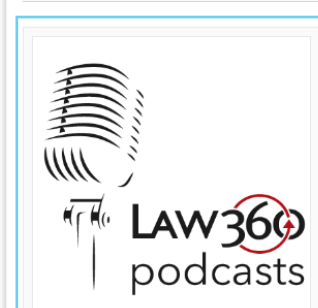

Check out Law360's podcasts! We offer a variety of shows to keep you up to date on the biggest cases and legal trends.

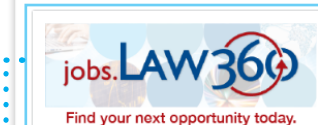

### **找工作** 瀏覽法律相關的工作 或刊登招聘廣告

#### 1st Circ. Says PE Funds Not Liable For \$4.5M Pension Debt By Emily Brill

A First Circuit panel has flipped a lower court ruling that allowed a government agency to go after two private equity funds for the \$4.5 million persion debt of a business they owned, saying the court couldn't conclude the funds were on the hook for money owed to a Teamsters after a set of the set of the set of t

#### McDonald's Strikes \$26M Deal To End Wage Theft Class Action

### By Vin Gurrieri

McDonald's has agreed to pay \$26 million to settle a class action alleging it underpaid thousands of workers at its corporate-run stores in California.

#### Supreme Court Turns Away Great-West 401(k) Profit Dispute By Danielle Nichole Smith

The U.S. Supreme Court on Monday declined to wade into an Employee Retirement Income Security Act suit accusing Great-West Life & Annuity Insurance Co. of raking in outsize profits at the expense of 401(k) savers.

#### Justices Won't Stop Climate Scientist's Defamation Suit By Keith Goldberg

The U.S. Supreme Court on Monday refused to review a decision allowing high-profile climate scientist Michael Mann's defamation suit to go forward against two conservative publications whose writers called Mann "the Jerry Sandusky of climate science."

#### Alstom UK Unit Ordered To Pay £16.4M For African Bribes By Christopher Crosby

A judge ordered the British subsidiary of Alstom SA to pay £16.4 million (\$21 million) on Monday after it was convicted of bribing officials to secure a lucrative infrastructure contract in Africa, closing the Serious Fraud Office's long-running probe into the French rail and energy giant's worldwide business dealings.

### Skadden, Sullivan & Cromwell Lead \$16.2B Tiffany Takeover • By Chelsea Naso

French luxury goods conglomerate LVMH said Monday it won over American jewelry retailer Tiffany & Co. with a sweetened \$16.2 billion takeover bid, in an all-cash deal shaped by Skadden and Sullivan & Cromwell.

#### Assange Not Fit For US Extradition Hearing, Doctors Say • By Joanne Faulkner

More than 60 doctors have written to British authorities saying they fear Wikileaks founder Julian Assange could die in prison unless he gets medical treatment before a trial hearing as the U.S. seeks to extradite him to to face espionage charges.

#### Paul Weiss, S&C Shape \$9.7B Novartis Deal For NJ Drugmaker • By Benjamin Horney

Swiss drugmaker Novartis AG has agreed to pay \$9.7 billion to pick up New Jersey-based biopharmaceutical company The Medicines Co., the companies said Sunday, in a transaction guided by Sullivan & Cromwell and Paul Weiss.

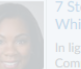

### eps For Managing Private Equation

In light of the U.S. Securities and Exchange Commission's report last week that whistleblower

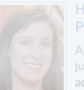

### High Court Hears DACA: Procedure,

At oral argument last week, the U.S. Supreme Court justices seemed likely to rule that the Trump administration had sufficient reaso... (read more)

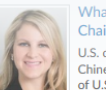

### What To Know Before Moving Your Supply Chain Out Of China

U.S. companies moving their supply chains to avoid Chinese tariffs should be aware of the complexities of U.S. Customs and Border Pa... (read more)

Read More Expert Analysis

#### Latest News

Investors Win Closer Look At Looming \$30B CBS-Viacom Deal PE Firm, Execs Look To Dodge \$17.8M Stock Scheme Suit Kansas CBD Co. Accuses Hemp Processor Of Infringing TM Trump Can Reopen Offshore Drilling, Alaska Tells 9th Circ. DLA Piper Steers Altice's \$1.1B French Fiber Network Deal Pa. Appeals Court Snuffs Trust's \$2.9M Bid For 'Fees On Fees' Ferring, Blackstone Ink \$570M Bladder Cancer Therapy Deal Russia Should Face Olympic Ban, Anti-Doping Panel Says Justices Skip TCPA Case Over Medical Database Faxes Vt. High Court Says Agency Can Force Water Rules On Dams Judge Urges Tossing Default Judgment In Bitcoin Cash Case Romo-Backed Expo Asks Texas Justices For 2nd Shot At NFL Calif. Asks 9th Circ. To Nix Trump Tax Return Disclosure Suits Supreme Court Has 'No Work' To Do On Mayo, Clinic Says 'Bridgegate' Convictions For Fraud Must Stand, Justices Told Gas Co. Blinks In NY Standoff Over New Service Freeze MVP: DLA Piper's Lynn Cadwalader Liddle Creditor Says No Ch. 11 Extension For Firm

MVP: Gibson Dunn's Joshua S. Lipshutz Chinese And German Beer Kegs Tapped For New Duties

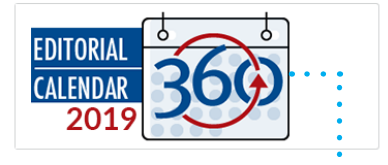

🧨 LexisNexisª

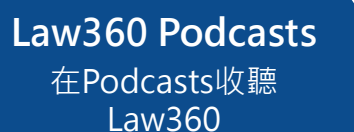

**頭條新聞** 在Law360的網站裏瀏 覽當天的頭條<u>新聞</u>

© 2019, Portfolio Media, Inc. About | Contact Us | Legal Jobs | Careers at Law360 | Terms | Privacy Policy | Cookie Policy | Help | Site Map

**社評日誌** 瀏覽Law360在本年度 的特別活動和文章

**RELX** Group

## 目錄版面 ■

選擇目錄按鈕,並閱覽Law360的各內容種類。

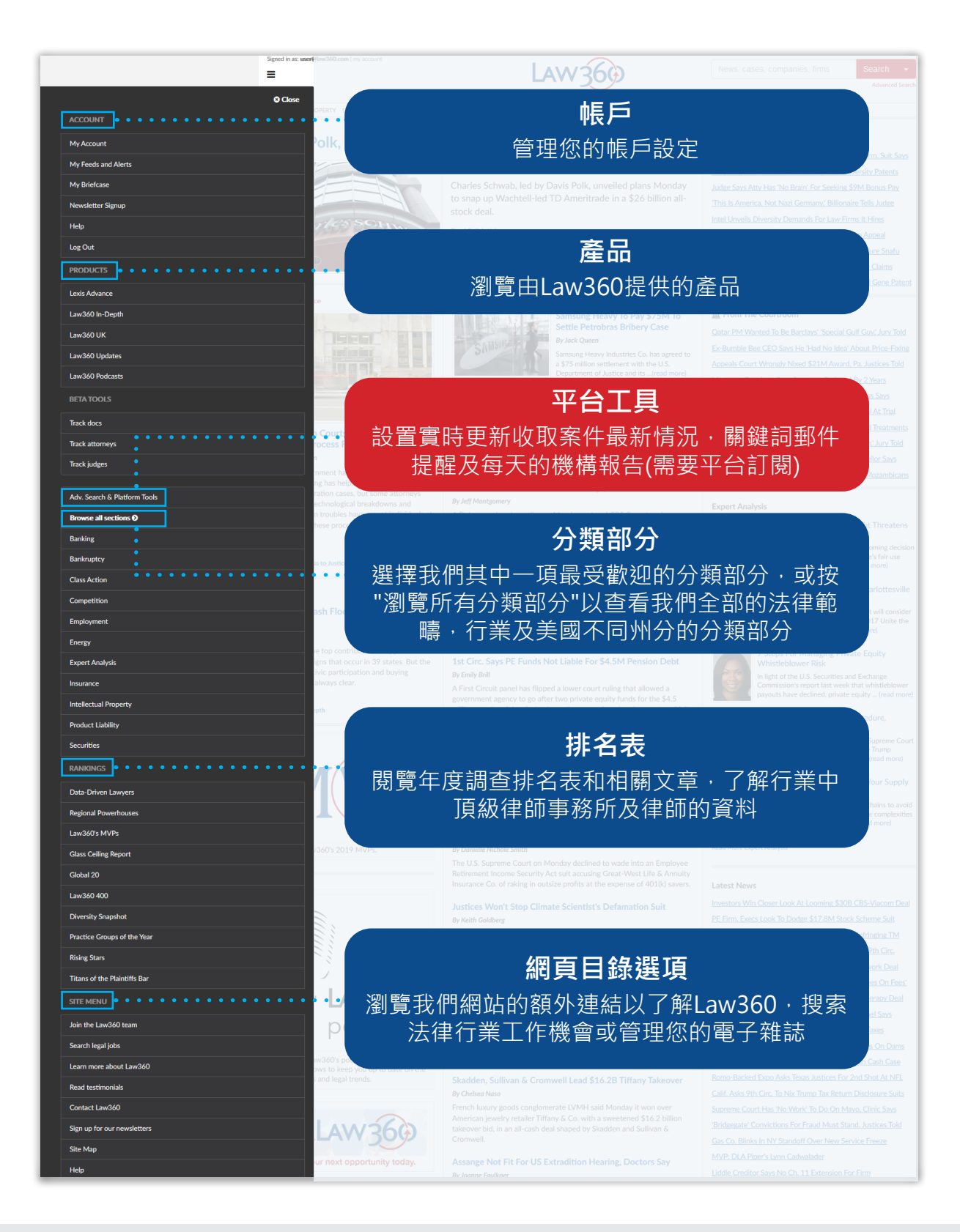

## <mark>分頁</mark> 瀏覽分頁以了解各法律範疇的最近消息及分析。

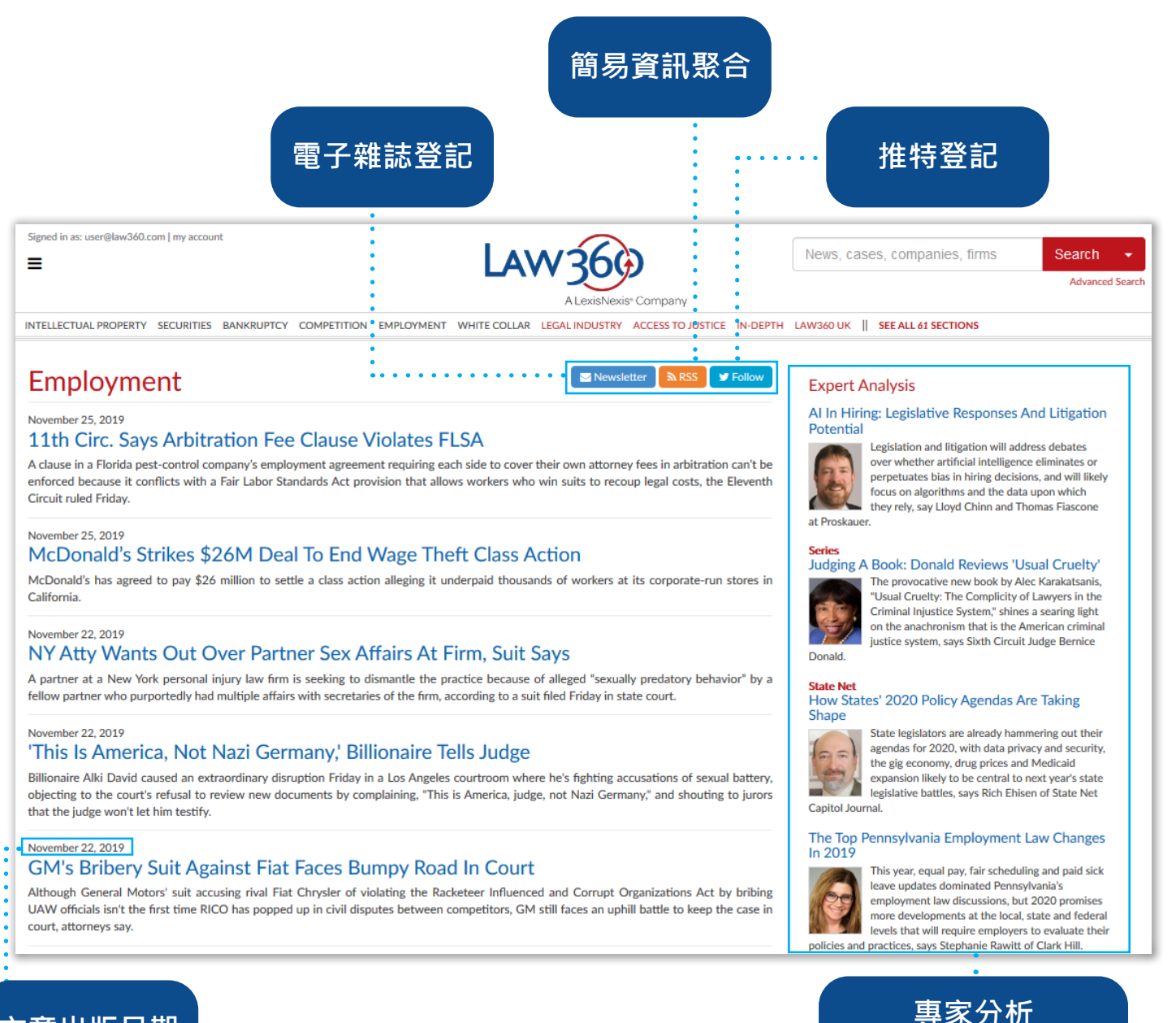

## 文章出版日期

如需要緊急協助,可以聯絡客戶服務 customerservice@law360.com 或 646.783.7100 ext 1

閱讀不同頂級專業律師 的專家分析

## **文章分頁** 文章分頁能夠全面存取 Law360 的文章及相關的案件資料、引用文件和其他文章等。

| Signed in as: user | (glows360.com) (my account                                                                                                    | News, cases, companies, firms Search -                                                                                                    |
|--------------------|----------------------------------------------------------------------------------------------------|----------------------------------------------------------------------------------------------------|
| 11th               | Circ. Says Arbitration Fee Clause Violate                                                                                                    | No DEPTH LAVAGOUR I SEE ALL 45 SECTIONS<br>C文章工具                                                                                                    |
|                    | By Adam Lidgett                                                                                                    | Attached Documents       使用文章工具來印PDF格 <sup>Attached Documents</sup> 式的文章 · 聯繫Law360                                                                                                    |
|                    | be enforced t                                                                                                    | Luseful Tools & Links<br>Add to Biefrase<br>Bade to PDF 6 Point Add to Biefrase<br>取價資料                                                                                                    |
|                    | Inthe arbitra<br>PIP Inc. tech<br>to collect attc<br>・ 代理機構規則通知及更多                                                                                                    | Q) Rights/Reprints         ▲ Editorial Contacts         Related Sections         Appellite                                                                                                    |
|                    | *A mandatory<br>plaintiff what is provided by source in the planner is successing, the point more.<br>The lower court had found that the attorney fee and cost provision's inclusion had doomed the                                                                                                    | Employment<br>Prota<br>Case Information<br>日間咨訊                                                                                                    |
|                    | entirety of the arbitration clause. But the appealate panel said character has a bonner out on<br>entirety of the arbitration clause. But the appealate panel said character has a bonner out needs<br>take another look at whether Florida law allows for the offending language to be severed from th<br>rest of the arbitration provision.        | Case Title     作问的具而       The Map Hudson, et al V. P.L.P. Inc., et al        Sase Number<br>19:11004     點擊相關分類或機構查看                                                                                                    |
|                    | "Our law does not support that an arbitration provision & unenforceable in its entirety if it<br>contains an offer<br>district court<br>severable as 安/仕 次 北い                                                                                                    | Court<br>Appellate 11th Circuit<br>Nature of Suit<br>3710 Fair Labor Standards Act                                                                                                    |
|                    | According to<br>the company<br>a week. They 能夠透過案件資料設定郵                                                                                                    | Date Filed       March 15, 2019       Law Firms       Padula Bernardo                                                                                                    |
|                    | documents.  件提醒(需要平台訂閱)<br>The company<br>commission agrees                                                                                                    | Government Agencies<br>U.S. Court of Appeals for the Eleventh<br>Under Analytics                                                                                                    |
|                    | But U.S. Magistrate Judge Barry S. Seltzer found in February that the arbitration provision<br>couldn't be enforced because it denies plaintiffs their right under the FLSA to collect fees and<br>costs and because there wasn't any severability provision, according to court documents.                                                          | powerd by Lex Machina能<br>Federica A Moreno                                                                                                    |
|                    | About a month later U.S. District Judge Federico A. Moreno adopted the magistrate judge's<br>recommendation in the case and denied the company's bid to compel arbitration.                                                                                                    |                                                                                                    |
|                    | wy clerits never signed the aneged agreements in the mist place, but we are very happy with the<br>outcome." Elliot Kozolchyk, an attorney for the plaintiffs, told Lav360 on Monday, "We feel it<br>vindicates unpaid and underpaid workers' rights in that it doesn't allow employers to undermine<br>the relief of the Fair Labor Standards Act." | LAW 360 RISING STARS                                                                                                    |
|                    | Counsel for PIP was not immediately available for comment Monday.                                                                                                    | Law360 Names Top Attorneys Under 40                                                                                                    |
|                    | Circuit Judges Jill A. Pryor, Elizabeth L. Branch and Susan H. Black sat on the panel for the<br>Eleventh Circuit.                                                                                                    | Were pleased to announce Lw360% Billing Stars for 2019,<br>our list of 157 sturmers, where 40 whose legal<br>accomplishments transcend their age.<br>十大最受歡迎                                                                                                    |
|                    | PIP is represented by Daniel R. Levine of Padula Bennardo Levine LLP.                                                                                                    | Top 10 trending in Appellate ····································                                                                                                    |
|                    | The case is Trevisan Hudson et al. v. P.I.P. Inc. et al., case number 19-11004, in the U.S. Court of Appeals for the Eleventh Circuit.                                                                                                    | 1 <sup>9th</sup> Circ. Says Feds Likely To Win Public Charge'<br>Rule Appeal<br>2 DC Circ. Skeptical Of Dems' Standing In<br>Emokuments Suit                                                                                                    |
|                    | Editing by Gemma Horowitz.                                                                                                    | 3 Justices Halt House Subpoenas For Trump's Bank                                                                                                    |
|                    | For a reprint of this article, please contact reprints@law360.com.                                                                                                    | 」                                                                                                    |
|                    | Add Comment                                                                                                    | <sup>4</sup> Court OK     5 Justices Told CFPB Setup Badly Flout's Separation     5 Justices Told CFPB Setup Badly Flout's Separation     5 Justices Told CFPB Setup Badly Flout's Separation     5 Justices Told CFPB Setup Badly Flout's Separation     5 Justices Told CFPB Setup Badly Flout's Separation |
|                    | Related Articles                                                                                                    | □ □ □ □ □ □ □ □ □ □ □ □ □ □ □ □ □ □ □                                                                                                    |
|                    | C Exotic Dancer Settles Wage Suit Against NJ Nightclub                                                                                                    | Equal Work      Execute Main I take Des Execute                                                                                                    |
|                    | Allstate Can Arbitrate NJ Auto Injury Action After All                                                                                                    | Wary DC Circ.                                                                                                    |
|                    | Allstate Denied Arbitration In NJ Coverage Class Action                                                                                                    | 9th Circ. Deletes Big Parts Of Taylor Swift<br>Copyright Ruling 四上車 会 注 由 公 主 の に の の の の の の の の の の の の の の の の の                                                                                                    |
|                    | Arketing Co.'s 'Unconscionable' Arbitration Clause Nixed                                                                                                    | 9 th Circ Follows 9th In Staying Public Charge Rule<br>Block 日間  で音                                                                                                    |
|                    | Arbitration Clause Outlives Employment Contract: 6th Circ.                                                                                                    | 10 Arrest Records Avent Fodder For Sentences,                                                                                                    |
|                    |                                                                                                    | •                                                                                                    |

## 電子雜誌

每篇Law360的新聞包括當天的電子雜誌,並於每個工作天透過電子郵件發送出去。電子 雜誌的分類有頭條新聞,專家分析和其他相關的主題資料。在電子雜誌的右方還提及到 不同機構的新聞。所有電子雜誌還搜羅法律行業的頭條和由josbs.law360.com所提供的 特定工作的帖子。

在項目表 ≡ 選擇"訂閱電子雜誌"可以訂閱電子雜誌和管理訂閱。

| Sign up to receive one or more em                                                                                                    | nail newsletters                                                                                                    |                                                                                                    |                                                                                                    |
|----------------------------------------------------------------------------------------------------|----------------------------------------------------------------------------------------------------|----------------------------------------------------------------------------------------------------|----------------------------------------------------------------------------------------------------|
| Email (Required)                                                                                                    |                                                                                                    |                                                                                                    |                                                                                                    |
| user@law360.com                                                                                                    |                                                                                                    |                                                                                                    |                                                                                                    |
| US SECTIONS                                                                                                    |                                                                                                    |                                                                                                    |                                                                                                    |
| Daily                                                                                                    |                                                                                                    | Special Reports                                                                                                    | You are currently subscribed to:                                                                           |
| Practice Areas                                                                                                    | Industries                                                                                                    | Law360 In-Depth                                                                                                    | Aerospace & Defense                                                                                        |
| Appellate     Bankruptcy     Benefits     Capital Markets     Class Action     Commercial Contracts     Competition     Compliance     Consumer Protection     Corporate     Cybersecurity & Privacy     Employment     Environmental     Government Contracts     Immigration | Asset Management     Banking     Cannabis     Construction     Energy     Fintech     Food & Beverage     Health     Hospitality     Life Sciences     Media & Entertainment     Private Equity     Real Estate     Retail & E-Commerce     Sports & Betting |                                                                                                    | Unsubscribe。<br>取消訂閱<br>選擇"取消訂閱"來停止接<br>收某些分百新聞                                                            |
| International Arabitration Insurance International Arabitration International Trade Legal Ethics Mergers & Acquisitions Native American Personal Injury & Medical Malpractice Product Liability Project Finance Public Policy Securities Tax Trials White Collar               | Sports & perting Technology Techcommunications Transportation States California Delaware Florida Illinois Massachusetts New Jersey New York Pennsylvania Texas                                                                                               | Email Newsletters<br>NEW: Introducing Custom Net<br>Exclusive to Law360 Platform subscribers to<br>Combine up to five newsletters into one of<br>Tailor the newsletter order to suit your to<br>Choose from two layout options | 収未至力良利国<br>ewsletters<br>o further streamline your morning routine:<br>custom newsletter<br>pp focus areas |
| GLOBAL SECTIONS Daily                                                                                                    |                                                                                                    | Customize a newsletter now                                                                                                    |                                                                                                    |
| Commercial Litigation UK Corporate Crime & Compliance UK Financial Services UK Insurance UK                                                                                                    |                                                                                                    | Sign up to receive one or more email newslette<br>Email (Required)<br>user@law360.com                                                                                                    | ters                                                                                                    |
|                                                                                                    |                                                                                                    |                                                                                                    |                                                                                                    |
| Law360 takes your privacy seriously, account and provide the products an Sign Up Now                                                                                                    | ≝擇不同領域<br>在登記"接收                                                                                                    | <b>登記</b><br>ᡭ→然後點選"現<br>【電子雜誌電郵                                                                                                    | <b>自定內容</b><br>結合最多5篇電子雜誌<br>(需要平台訂閱)                                                                      |

如需要緊急協助,可以聯絡客戶服務 customerservice@law360.com 或 646.783.7100 ext 1

## 使用搜尋

### 要尋找特定主題,可以在搜尋器裏輸入關鍵詞然後點擊搜尋按鈕。您能夠搜尋文章標題, 關鍵詞,案件名稱或號碼,公司或律師事務所。

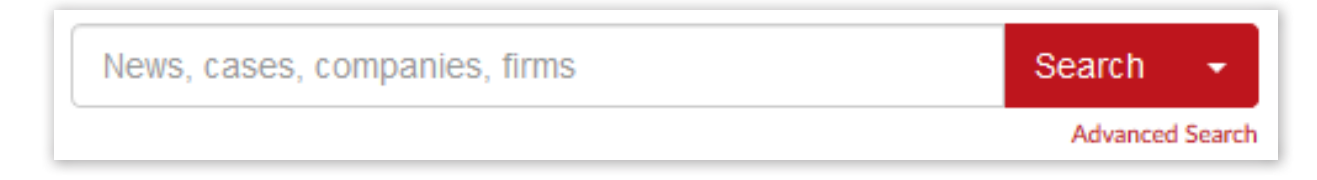

您的搜尋會配對相關的機構,新聞報導、聯邦、專利審判及上訴委員會(PTAB)和TTAB案件。

#### 提示 當有相關文章刊登時會接 Companies Alert me of new articles 收到電郵通知 AppleOne Employment Services (需要平台訂閱) Did you know? Employment Learning Innovations Inc. You can now keep track of your Federation Employment & Guidance Service Inc. previous searches to research information more quickly and See more » efficiently. Law Firms Visit your account settings and check the box next to "Save My Abramson Employment Law Search History". Adept Employment Law APC AG Employment Law PLLC Sections Access to Justice (72) See more » Aerospace & Defense (4838) Appellate (20368) Government Agencies Asset Management (3594) California Labor and Workforce Development Agency Banking (9029) Bankruptcy (6764) Colorado Department of Labor and Employment Benefits (5702) **Employment and Training Administration** California (15821) 不同類型文章的 Cannabis (228) Capital Markets (2455) 搜索數目 Class Action (18494) Commercial Contracts (8983) PTAB Cases (264) TTAB Cases (163) News & Analysis (90812) Cases (350441) Commercial Litigation UK (1) Competition (6208) Select All 🔊 🖨 🔊 Compliance (1665) News (90812) Construction (2015) December 12, 2019 Consumer Protection (4929) DOL Finalizes Rule Excluding Some Perks From OT Math Corporate (12574) ... Fair Labor Standards Act" modifies the agency's take on how employers should calculate... Corporate Crime & Compliance UK (304) December 12, 2019 Cybersecurity & Privacy (5339) Rabobank Sues Ex-Trader For Exit Package Over Libor Fight Delaware (4123) ... ensure he was insured or indemnified for his role during or after his employment. The former money... Employment (59808) December 11, 2019 Energy (6674) Oracle's Pay Unequal By Up To \$800M, Economist Testifies Environmental (4243) 文章出版日期 December 11, 2019 Financial Services UK (817) Fintech (317) Netflix Ordered To Stop Poaching Fox Executives Florida (5495) ... fixed-term **employment** contracts, handing a big win to Fox in the yearslong battle over N

## 高級搜索

點擊搜尋器右邊的高級搜索能夠看到更多選擇。在左邊的目錄可以選擇新聞和專家分析、 案件、行業、公司、律師事務所和政府機構。並可以篩選各種行業、法案、訴訟類型、法 律範籌、排名和其他 Law360 系列、全球地區、洲分、或文章題材來看新聞結果。

| News & Expert Analysis »<br>Cases »                    | News & Expert Analysis<br>富级選頂                        |
|--------------------------------------------------------|-------------------------------------------------------|
| Industries »                                           |                                                       |
| Companies »                                            | └──                                                   |
| Firms »                                                |                                                       |
| Government Agencies »                                  | Search                                                |
| PTAB Cases »                                           |                                                       |
| PTAB Documents »                                       | Date range:                                           |
| TTAB Cases »                                           | From: YYYY-MM-DD To: YYYY-MM-DD                       |
| TTAB Documents »                                       |                                                       |
| :                                                      | Industry: (show)                                      |
| Need help? Check out the Law360 Advanced Search Guide. | Legislation/regulation: (show)                        |
| 日期範圍                                                   | Litigation: (show)                                    |
| 輸入開始和結束日期可以瀏                                           | Practice: (show)                                      |
| 寛那些口士郫圍裡的又早                                            | Rankings: (show)                                      |
|                                                        | Region: (show) 運用文章種類來深入地過濾您的搜尋結果。                    |
|                                                        | State: (show) 例如透過各種行業、法例/規例、訴訟、法律 範疇、排名、地區、州分和主題來分類。 |
|                                                        | Subject: (show)                                       |
|                                                        | Search                                                |

如需要高級搜尋的協助,請查閱Law360高級搜索指南。

## 高級搜尋:案件

### 需要平台訂閱

在我們的資料庫裏輸入案件雙方、律師、法官的名字或法律議題能夠搜尋超過210萬聯邦案件。您也可以運用案件種類、議題、法庭和行業分類去進一步縮小搜尋範圍。 注意:Law360案件資料庫自2011年1月開始包括大量重要的聯邦區域法院案件。

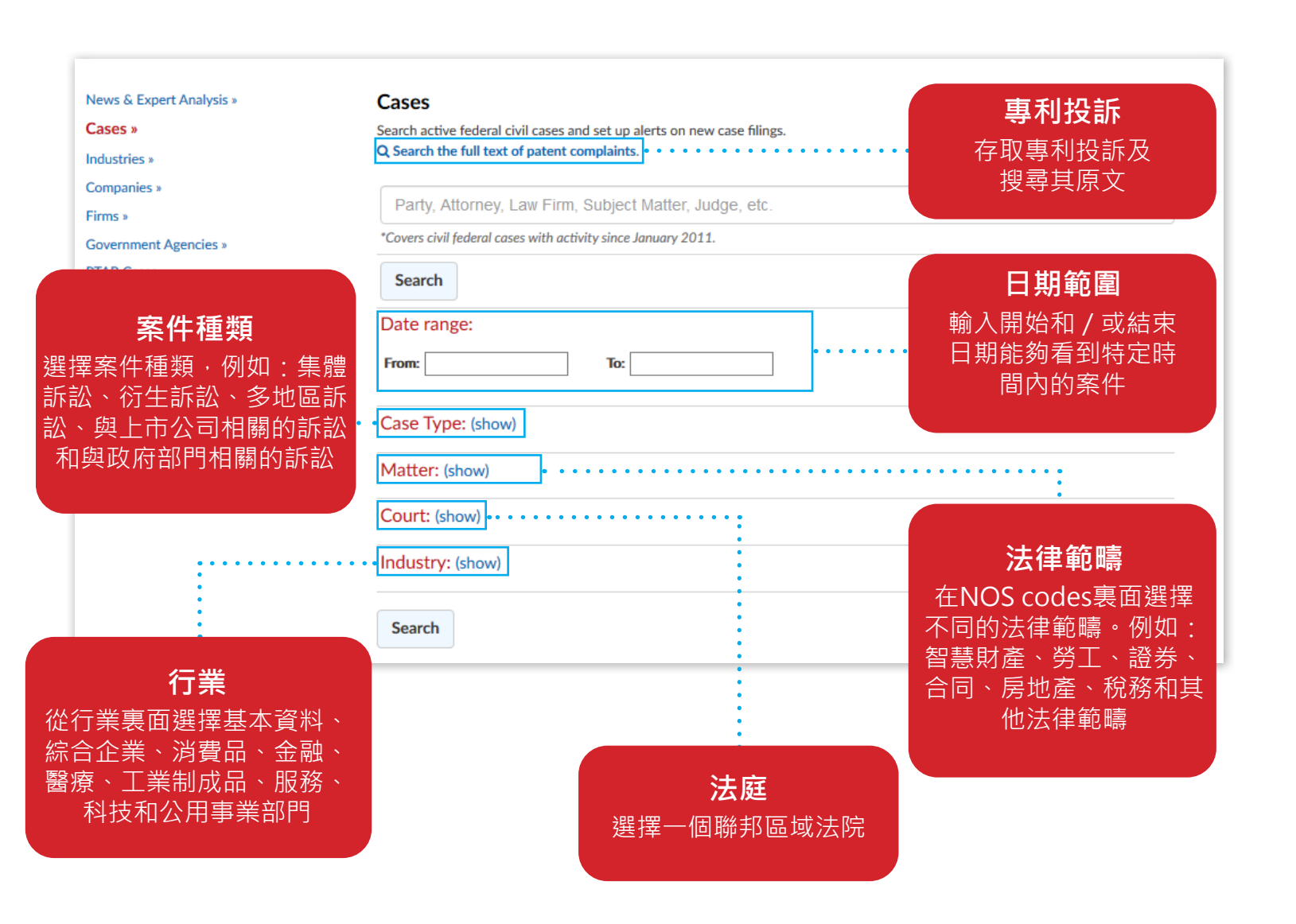

## 高級搜尋:案件

### 需要平台訂閱

您只要選擇一個案件,便能閱覽其他相關和最近的案件活動,以及其詳情。例如:案件編號、司法管轄權、訴訟議題、案件雙方和律師、相關的專利和相關的Law360覆 蓋範圍。

| <b>案件追蹤</b><br>建立郵件提醒→實時<br>案件的更新情況                                                                                                    | 收到                                                                                                    | 點擊觀看最<br>2011年1月開<br>(可能需要                                                                                                    | 近的案件活動和<br>始的案件檔案P<br>支付PACER費用                                                                                                    |
|----------------------------------------------------------------------------------------------------|----------------------------------------------------------------------------------------------------|----------------------------------------------------------------------------------------------------|----------------------------------------------------------------------------------------------------|
|                                                                                                    | News, cases, companies, firms                                                                                                    | Search  Advanced Search                                                                                                    | user@law360.com                                                                                                    |
| Core Wireless Licensir                                                                                                    | ng S.a.r.l. v. Apple Inc.                                                                                                    |                                                                                                    |                                                                                                    |
| Case Number:<br>6:14-cv-00752<br>Court:<br>Texas Eastern<br>Nature of Suit:<br>Patent<br>Judge:<br>Rodney Gilstrap<br>Firms<br>Gillam Smith<br>Ward Smith & Hill | View recent docket activit           Reflects complaints, answers, motions, orders           Additional or older documents may be available           Patents Referenced in Case:           5,946,634 - Mobile communications           6,477,151 - Packet radio telephone servi           6,633,536 - Signalling in a digital mobile           7,782,818 - System and method for prov           7,773,708 - Method and arrangement fo           data connections | ity<br>and trial notes entered from Jan. 1, 2011.<br>ble in Pacer.<br>icces<br>communications system<br>iding a connection in a communication netwo<br>r choosing a channel coding and interleaving                                                                                      | ork<br>scheme for certain types of p                                                                                                    |
| WilmerHale Companies Apple Inc. Sectors & Industries:                                                                                                    | RE44,828 - Method and arrangement for<br>data connections<br>Parties                                                                                                    | r choosing a channel coding and interleaving                                                                                                    | scheme for certain types of p                                                                                                    |
| Consumer Goods<br>Electronic Equipment<br>案件詳情                                                                                                    | Defendant<br>Apple Inc.                                                                                                    | Represented by:<br>Joseph J Mueller, Wilmer Cutler P<br>Kate Saxton, Wilmer Cutler Picke<br>Carrie H Seares, Wilmer Cutler Pic<br>Melissa Richards Smith, Gillam & S<br>Timothy Syrett, Wilmer Cutler Pic<br>Cynthia D Vreeland, Wilmer Cutle<br>Jonathan W Woodard, Wilmer Cu<br>Boston | ickering Hale & Dorr - Boston<br>ring Hale & Dorr - Boston<br>ckering Hale & Dorr - Boston<br>imith, LLP<br>kering Hale & Dorr - Boston<br>r Pickering Hale & Dorr - Boston<br>tler Pickering Hale & Dorr - |
|                                                                                                    |                                                                                                    | Kathryn Zalewski, <b>Wilmer Cutler</b> I<br>Eric M. Albritton, <b>Albritton Law Fi</b>                                                                                                    | Pickering Hale & Dorr - Boston<br>rm TERMINATED: 04/02/2015                                                                                                    |

## 高級搜尋:行業、公司、律師事務所和政府部門

### 需要平台訂閱

在屏幕左方運用我們的高級搜尋,可以選擇尋找行業、公司、律師事務所和政府部門 的資料。

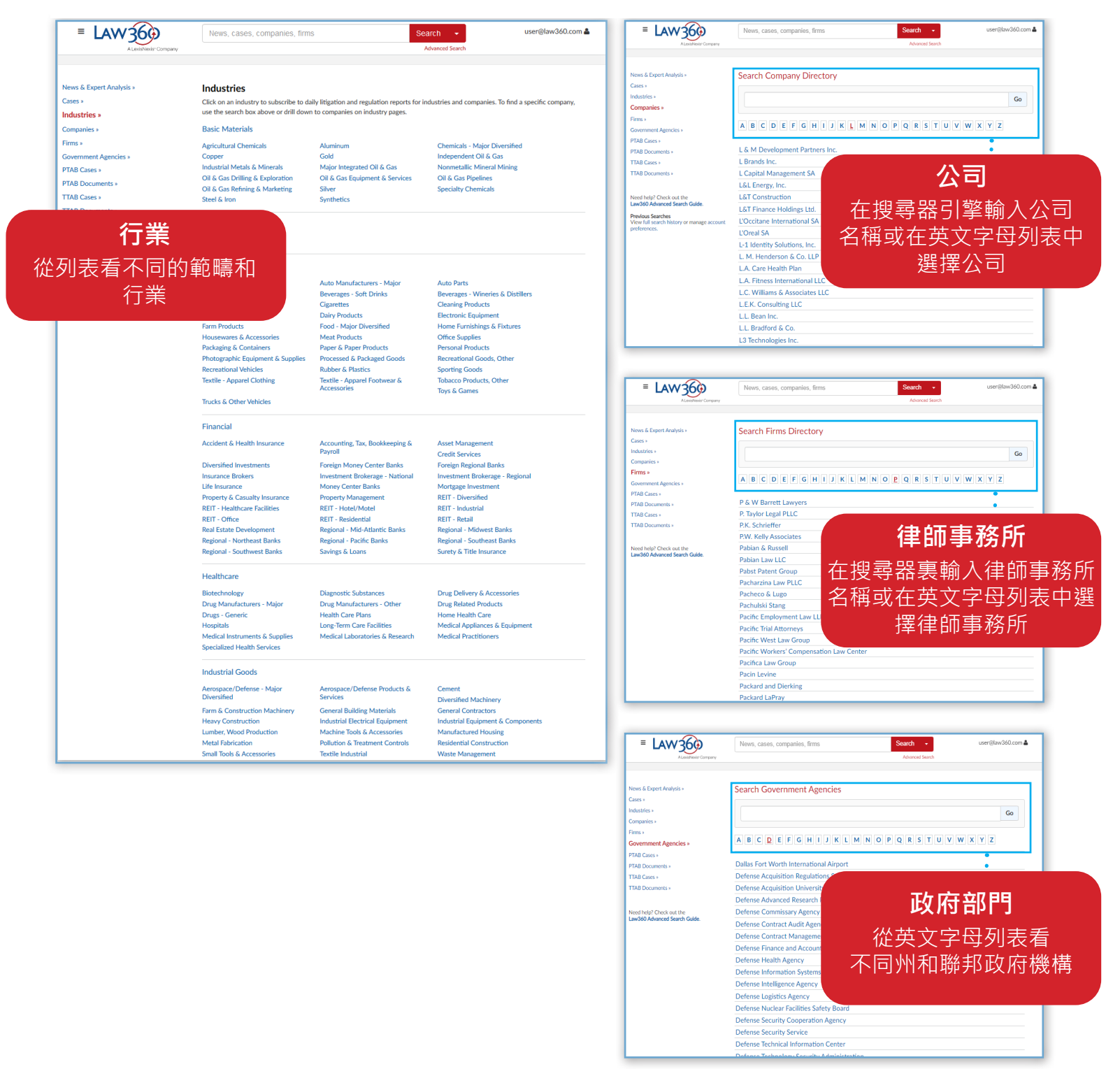

## 機構分頁

### 需要平台訂閱

機構分頁讓您瀏覽有關特定公司、行業、律師事務所或政府機構相關的新聞報導和案件。

|                                                                                                    | <b>新聞報導和案件報告</b><br>每天早上能透過電子郵件接<br>收一份有關特定機構和行業<br>的報告(每當有新聞)                                                                                                    |
|----------------------------------------------------------------------------------------------------|----------------------------------------------------------------------------------------------------|
| E LAW 3600<br>A LexisNexis*Company                                                                                                    | News, cases, companies, firms Search News  user@law360.com  Searching articles in Apple Inc x                                                                                                    |
| Apple Inc.<br>Consumer Goods » Electronic Equipment » A                                                                                                    | Pple Inc.         News (8497)       Cases (2190)         PTAB Cases (7771)       TTAB Cases (2071)       Case Activity         Outside Counsel       • • • • • • • • • • • • • • • • • • •                                                                                                    |
| Sections<br>Access to Justice (3)<br>Aerospace & Defense (169)<br>Appellate (1139)<br>Asset Management (133)<br>Automotive (155)<br>Banking (258)                                                         | 8497 results       新聞搜尋         November 22, 2019       高名0         In Case You Missed It: Hotte       結果數目       360         Tosses VirnetX's \$600M Award In Apple       Friday threw out a nearly \$600         November 22, 2019       Friday threw out a nearly \$600         Law360's Pro Say: A Law School By Any Other Name       簡易資訊聚合                                                                                                    |
| 新聞報導和案件<br>設定實時、每日或得<br>件提醒·來接收新聞<br>、最新案件或案件                                                                                                    | <ul> <li>bugh 2nd Circ. In Sweeping Big Oil Climate Case</li> <li>bicating the scope of the Big Apple's suit may run up against federal law. While</li> <li>ases VirnetX's \$600M Award In Apple Patent Fight</li> <li>th Apple over network security patents, finding the iPhone maker did not infringe certain</li> </ul>                                                                                                    |
| Compliance (103)<br>Construction (39)<br>Consumer Protection (960)<br>Corporate (1017)<br>Corporate Crime & Compliance<br>UK (22)<br>Cybersecurity & Privacy (1025)<br>Delaware (379)<br>Employment (508) | November 21, 2019<br>Apple, Intel Fight Alleged Backer Of 'Meritless Patent' Sch<br>Apple against the firm's alleged funding of an anti-competitive patent aggregation<br>November 21, 2019<br>Law360's The Term: Kagan Knocks New Argument Format<br>can be found here. You can also subscribe on Apple Podcasts, Stitcher, Spotify, O<br>November 21, 2019<br>CBD Co. Says Potency Labeling Suit Is Too Hazy To Proceet<br>but OPD And Plan Congrise In back provisioned attraction for the formation of the formation of the form of the formation of the formation of the |
| Energy (165)<br>Environmental (133)<br>Financial Services UK (43)<br>Fintech (24)<br>Florida (150)<br>Food & Beverage (193)<br>Government Contracts (79)                                                  | In JustCBD Apple Rings Gummies – but only commissioned a test of the former, in Apple Rings Gummies – but only commissioned a test of the former, in Apple 21, 2019 Timing Device Co. Debuts With \$56M Pillsbury-Led IPO INSITIME, a timing device company that counts Apple as a major customer, started trading Thursday  November 21, 2019 Apple, Cisco Must Redo Fee Requests In 'Reckless' IP Fight INUS. District Judge William Alsup is ordering Apple and Cisco to resubmit their bids for attorney                                                                                                    |
| 文章出                                                                                                    | 反日期                                                                                                    |

## PTAB案件和文件

### 需要平台訂閱

點擊PTAB的案件和文件來搜尋和下載自2012年9月有關美國專利和商標局的專利審判及上 訴委員會的檔案資料。您可以搜尋PTAB案件和全文,設定新案件的郵件提醒,跟進現行案 件和追蹤最新的判決書和其他種類的檔案資料。

| E LAW 360<br>A LexisNexis*Company                                                                                      | News, cases, companies, firms                                                                                                    | Search  Advanced Search | user@law360.com 🌡                               |
|----------------------------------------------------------------------------------------------------|----------------------------------------------------------------------------------------------------|-------------------------|-------------------------------------------------|
| News & Expert Analysis »<br>Cases »<br>Industries »<br>Companies »<br>Firms »<br>Government Agencies »<br>PTAB Cases » | PTAB Cases<br>Search PTAB cases and set up alerts.<br>Q Search the full text of PTAB documents.<br>Petitioner and Patent Owner, Attorney, Law Firm, Subject M<br>*Covers PTAB cases with activity since September 2012. | latter, Judge, etc.     | <b>PTAB文件</b><br>搜尋和下載專利審判及<br>上訴委員會文件          |
| PTAB Documents。<br>TTAB Documents。<br>案件種類<br>過篩選功能搜尋不同<br>件種類。例如:多方                                                   | Search Date range: From: To:                                                                                                    |                         |                                                 |
| 審、商業方法過渡期<br>審、核准後複審及澄<br>清推衍調查程序                                                                                      | Industry: (show)<br>Search                                                                                                    |                         | <b>日期範圍</b><br>輸入案件的開始和/或結<br>束時間來看特定時間內<br>的案件 |
| <b>狀態</b><br>透過案件狀態<br>小搜尋範圍。<br>判決、進行中<br>沒開始的案件<br>件及和解                                                              | 筛選功能縮<br>列如:最終<br>內案件、還<br>、待定的案<br>內案件                                                                                                    | 小搜尋<br>品、<br>服務和        |                                                 |

## TTAB案件和文件

### 需要平台訂閱

輸

點擊TTAB的案件和文件來搜尋和下載有關美國專利和商標局的專利審判及上訴委員會 的檔案資料。您可以搜尋TTAB案件和全文,設定新案件的郵件提醒,跟進現行案件和 追蹤最新的判決書和其他種類的檔案資料。

| E LAW 360                                                                                                | News, cases, companies, firms Search vuer@law360.com Advanced Search                                                                                                    |
|----------------------------------------------------------------------------------------------------|----------------------------------------------------------------------------------------------------|
| News & Expert Analysis »<br>Cases »<br>Industries »<br>Companies »                                       | TTAB Cases       TTAB文件         Search TTAB cases and set up alerts.       Use arch the full text of TTAB documents.         Q Search the full text of TTAB documents.       世尋和下載專利審判及         Title, Case Number, Plaintiff, Defendant, Etc.       上訴委員會文件 |
| Firms *<br>Government Agencies *<br>PTAB Cases *<br>PTAB Documents *<br>TTAB Cases *<br>TTAB Documents * | Search       Date range:       From:     To:                                                                                                    |
| <b>TTAB即時搜索</b><br>入案件資料查找所需                                                                             | TTAB Field Search         Case Number:       日期範圍         Registration Number:       輸入案件的開始和/或結         束時間來看特定時間內的                                                                                                    |
|                                                                                                    | 案件<br>Serial Number:<br>Numbers only. Ex: 74383402 NOT 74/383402<br>Mark:                                                                                                    |
| <b>案件種類</b><br>透過篩選功能搜尋不<br>引案件種類。例如:<br>な方複案、商業方法                                                       | Plaintiff Name:                                                                                                    |
| 9刀後番、商業刀広<br>過渡期複審、核准後<br>夏審及澄清推衍調查<br>程序                                                                | Party Name: Correspondence Info:                                                                                                    |
| <b>狀態</b><br>悉過案件狀態篩玃功                                                                                   | ··· Case Type: (show) 77業<br>··· Status: (show) 透過行業篩選功能縮                                                                                                    |
| E縮小搜尋範圍。例<br>口:最終判決、進行<br>中的案件、還沒開始<br>勺案件、待定的案件                                                         | Industry: (show)       小搜尋範圍。例如:         Search       消費品、醫療、工業         製成品、服務和科技       行業                                                                                                    |

如需要緊急協助,可以聯絡客戶服務 customerservice@law360.com 或 646.783.7100 ext 1

## Law360公事包

### 需要平台訂閱

您可以在Law360公事包裏面儲存有關特定案件、議題或其他有興趣範疇的文章和案件 檔案。這個文件系統讓您可以更有效地整理和翻閱參考資料,並跟您的同事分享。

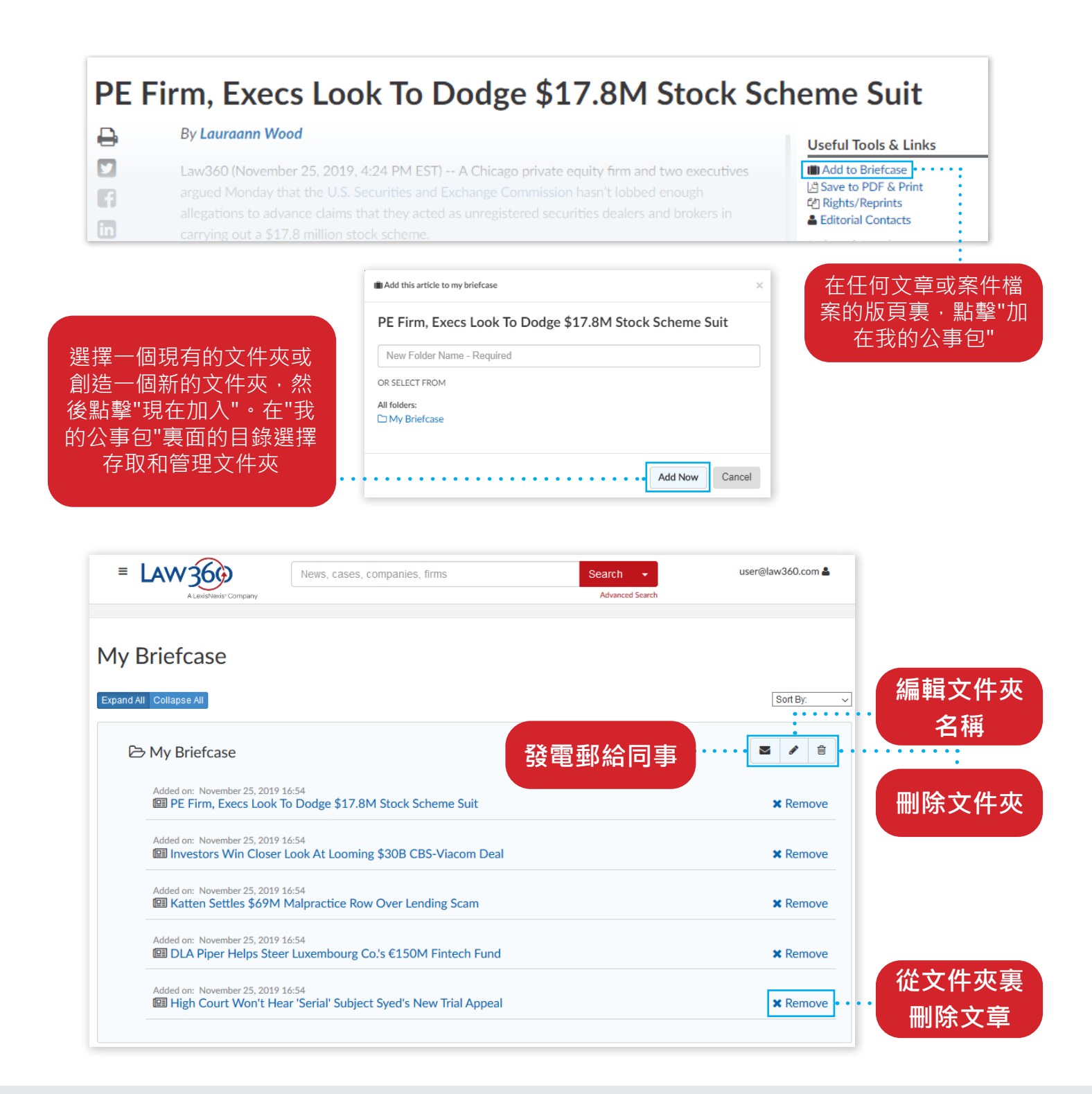

## 帳戶管理人工具

# 如果您是機構的Law360帳戶管理人,您可以為您的機構和指定用戶管制帳戶設定和電子雜誌的訂閱。

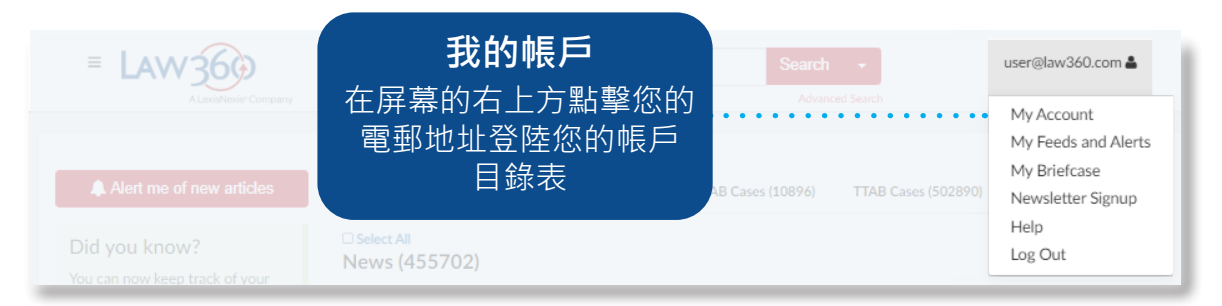

在"我的帳戶"版頁裏面,您可以為您的機構管理用戶、新增或刪除電子雜誌的訂閱、 管理新聞和案件郵件提醒(需要平台訂閱)、設定PACER戶口來下載文件(需要平 台訂閱)和更多。

| Currently signed in as: user@law360.com            |                                       |                                                          |
|----------------------------------------------------|---------------------------------------|----------------------------------------------------------|
| Change My Password                                 | 地志纪约                                  | 管理用戶                                                     |
| My Feeds and Alerts                                |                                       | 型看所有指定用戶的帳戶,2                                            |
| Newsletter Signup                                  | 用啟                                    | 需要可以編輯・增加或移除                                             |
| Save My Search History                             | ————————————————————————————————————— | 戶。您也可以透過CSV檔案                                            |
| ogout                                              |                                       | 出或輸入用戶                                                   |
| Aanage PACER Credentials                           |                                       | PACER                                                    |
| View Document Download History Domains: law360.com | 先透過La<br>登入資料<br>夠透過La<br>PAC         | aw360新增PACER的<br>• 然後 · 您的用戶能<br>aw360直接存取許多<br>CER的文件檔案 |